## How to sync Hand Punch and Time Guardian via modem

152 <u>Frank Mateo</u> Wed, Mar 23, 2011 <u>HandKey Terminals</u>, <u>Time Guardian Version 4.0 or Lower</u> 0 5438

Below are steps on how to sync Hand Punch and Time Guardian via modem:

- 1. Connect HP to a telephone line
- 2. Connect the PC to a different telephone line
- 3. Install TG on PC, add employee (badge number must be same number used for HP)
- 4. To enroll employee on HP, press clear + enter then password 4 + enter (1st enrolled is automatically a supervisor)
- 5. ID# used to enroll on HP must match badge number used for employee on TG
- 6. On HP, press clear and test punch (score is confirmation for punch)
- 7. On TG, setup menu > terminal specify terminal details for modem and telephone number of HP, save
- 8. In the terminal tab, add terminal 1
- 9. Confirm employees is listed on assignments tab, if not double click on terminal 1(highlighted in blue)
- 10. Click on the new white paper icon and add/select all employees
- 11. Go to HP commands, poll this will poll the test punch to your software
- 12. Then download this will send day light saving settings to your clock
- 13. Then receive maps this will backup the enrollments to your software

## Recommended: Poll daily

Note: The above steps only applies to Time Guardian version 4.0.6 or lower.

Online URL: <u>http://tkb.amano.com/article.php?id=152</u>